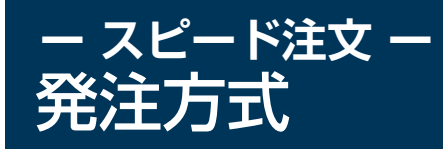

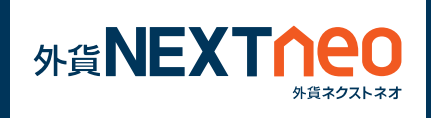

任意の「レート」ボタンをタップすると確認画面なしで注文することが できます。

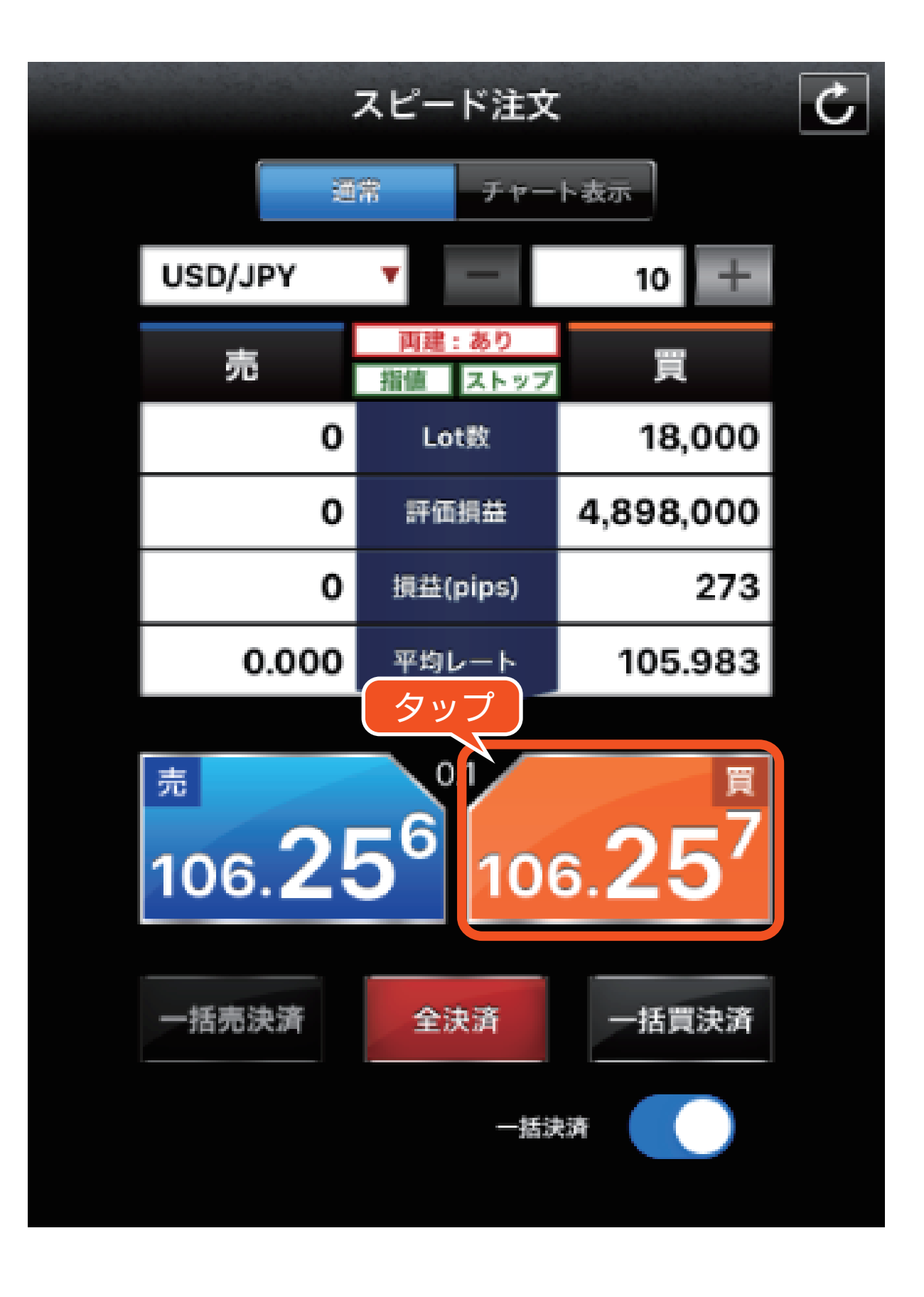

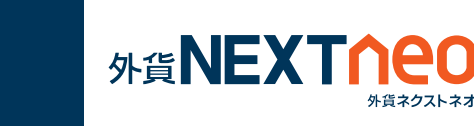

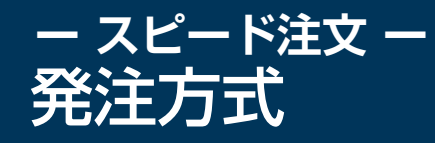

右下の「設定」ボタンから「スピード注文設定」より、執行条件の 切り替えが可能です。

また、決済注文同時発注を有効にすることで、決済注文を同時に 発注することが可能です。

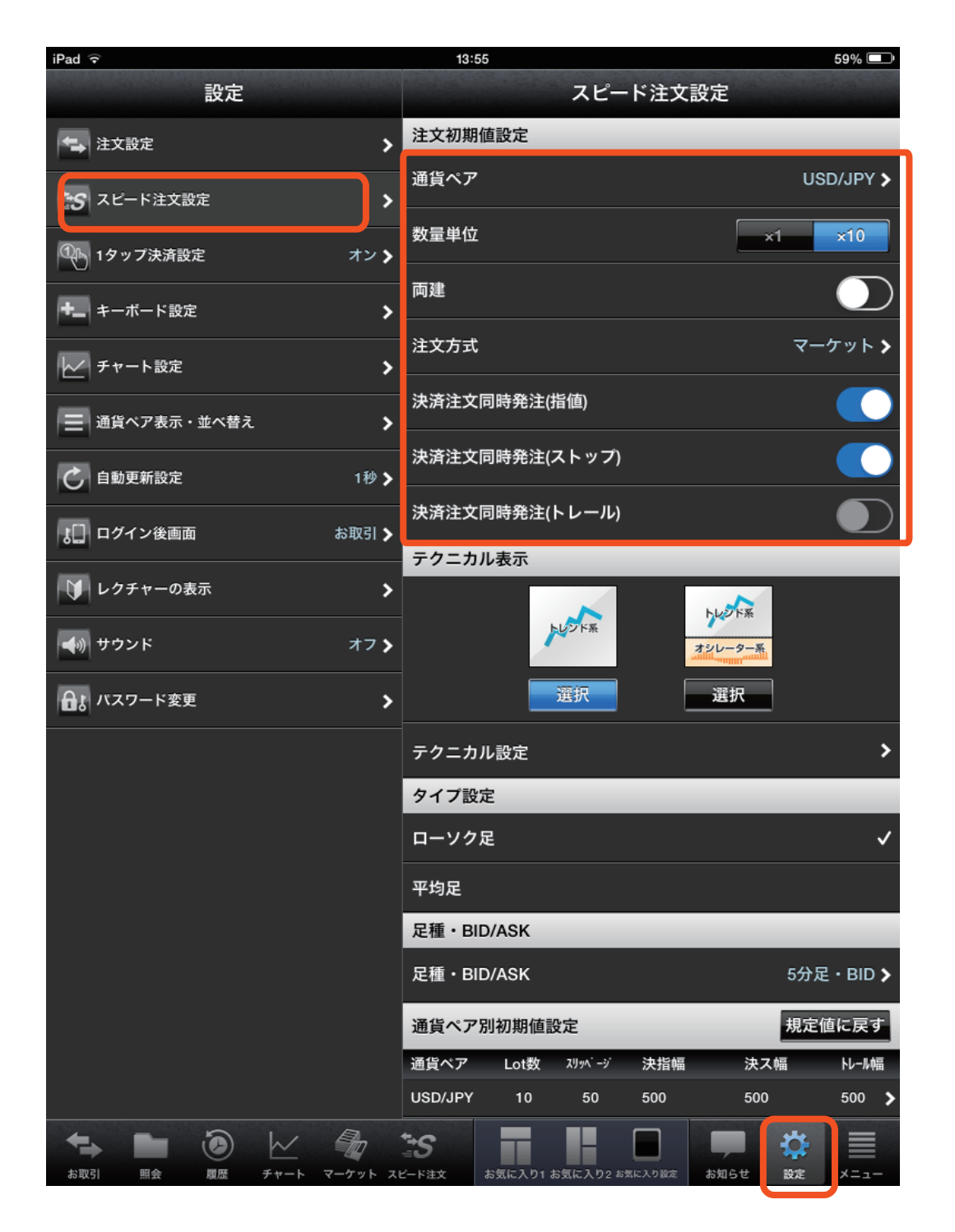

※「スピード注文設定」はスピード注文のみの設定となります。「注文設定」 (「設定>注文設定」)とは別になりますのでご注意ください。

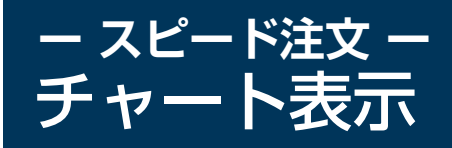

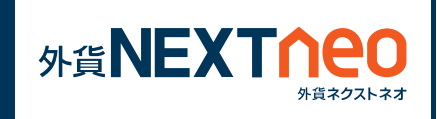

「チャート表示」をタップするとチャートを表示できます。「通常」をタッ プするとチャートが非表示となります。

※「設定>スピード注文設定」からチャートのテクニカル表示の設定が 可能です。

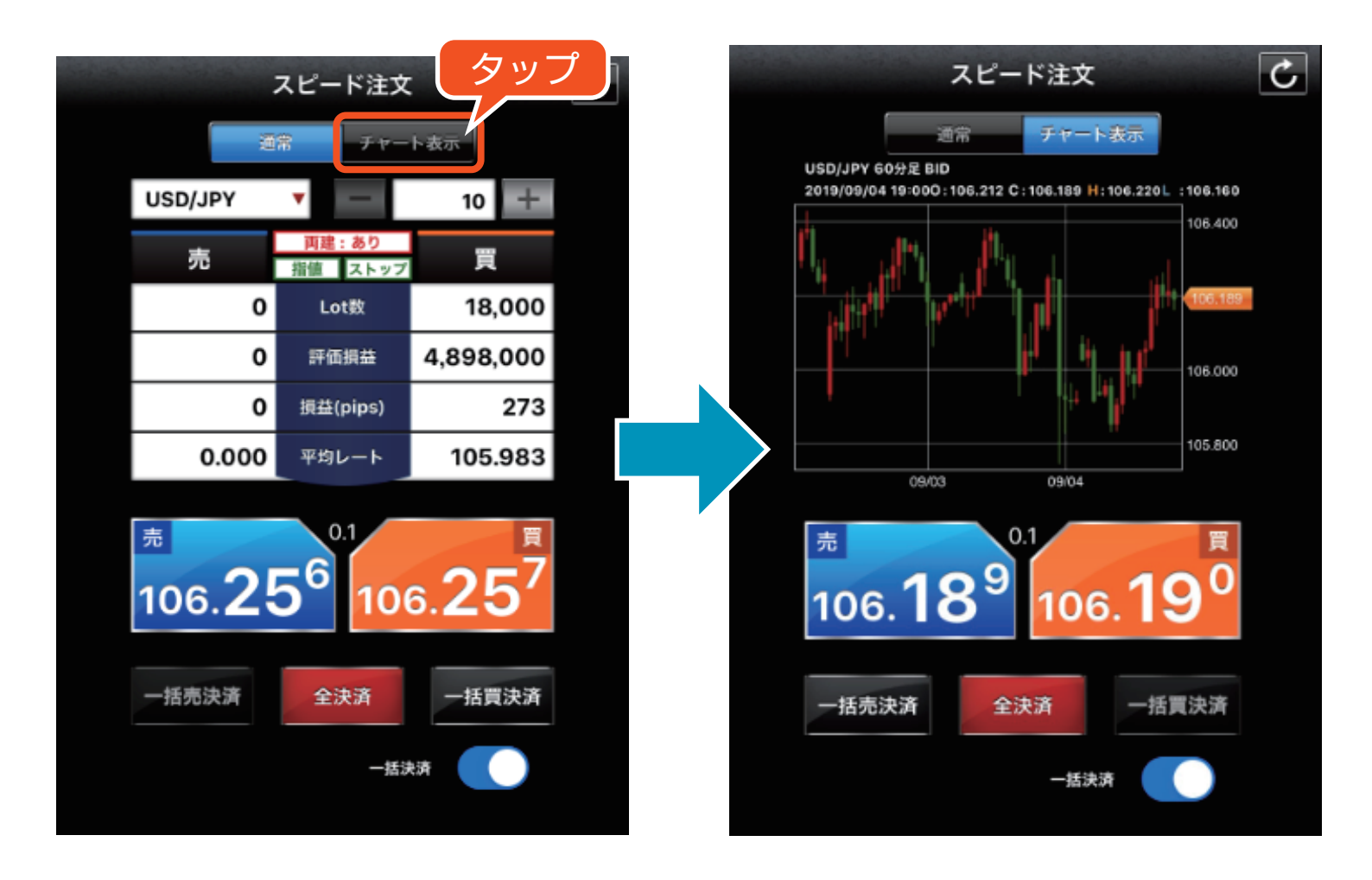

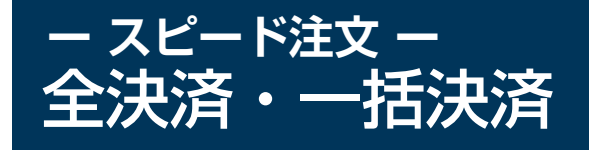

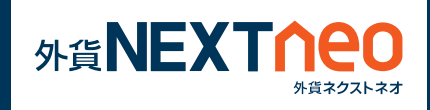

スピード注文の「全決済」「一括売決済」「一括買決済」ボタンをタップ すると選択されたの通貨ペアの全決済・一括買決済・一括売決済を確認 画面なしで行います。

## [スピード注文の全決済]

- 全決済 : 選択された通貨ペアの売買両方のポジションを成行 で確認画面を表示せずに全決済します。
- 一括売決済:選択された通貨ペアの売ポジションを成行で確認 画面を表示せずに全決済します。
- 一括買決済:選択された通貨ペアの買ポジションを成行で確認 画面を表示せずに全決済します。

※お客様が全決済を実行されますと、成行注文として選択された通貨ペアのポジションが決済されます。また、対象ポジションに関する発注中の決済注文はすべて取消しされます。

※一度に決済注文が発注できるポジション件数は 500 件までとなりま す。

※成行注文の場合、一注文あたりの発注上限は、全通貨ペア共通で 5,000Lot となっております。

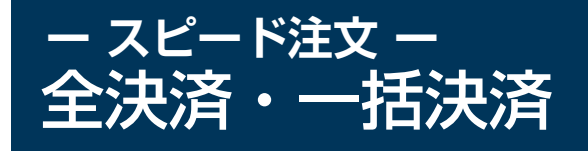

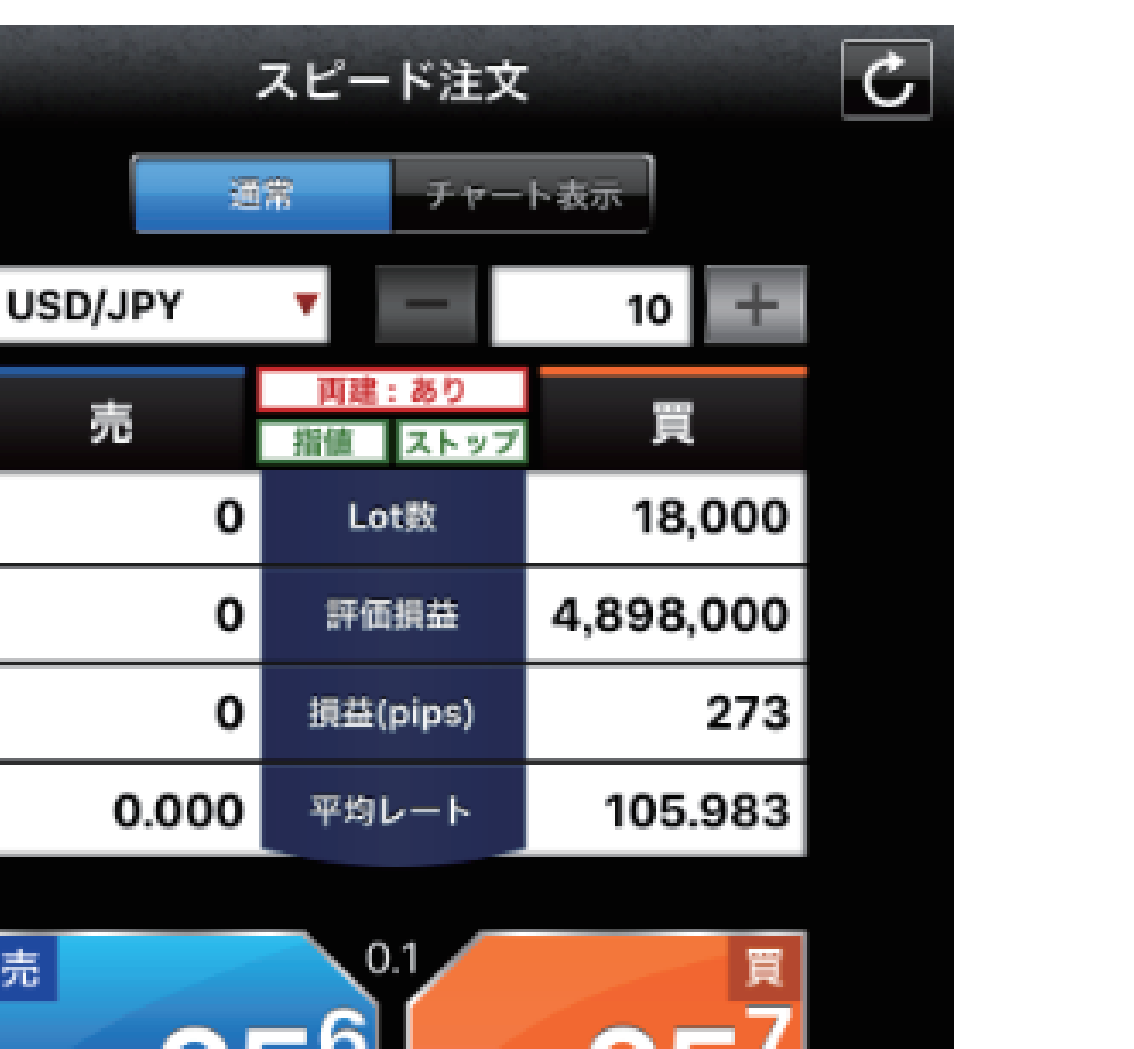

外貨**NEXT∩eo** 

外貨ネクストネオ

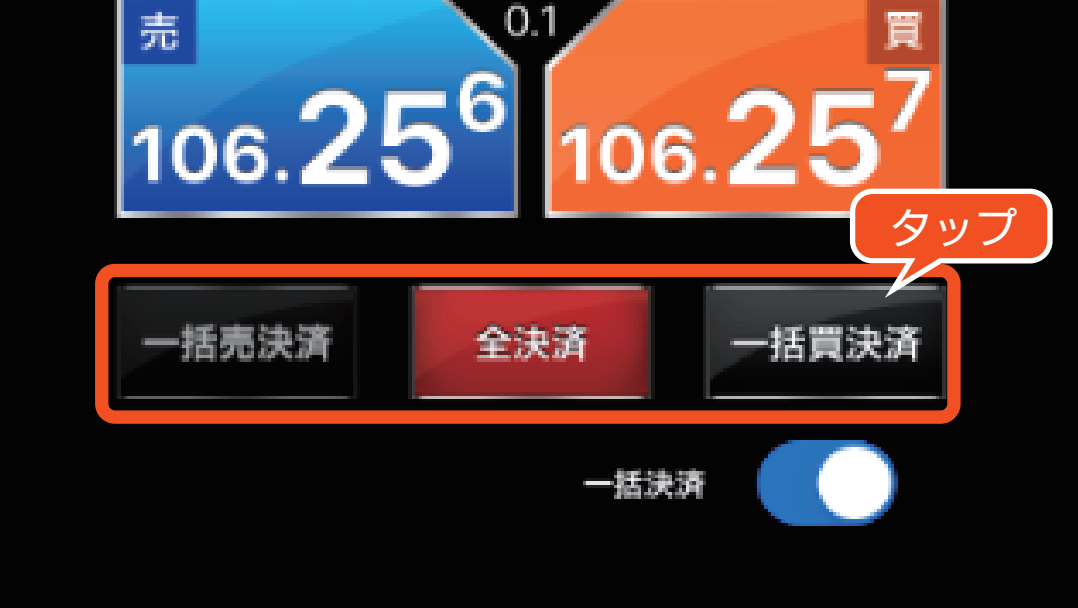

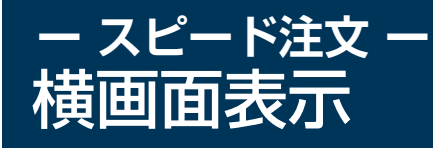

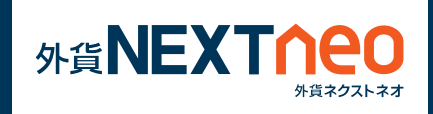

スピード注文画面にて「一括決済」を ON の状態で iPad を横にすると、 「全決済」「一括売決済」「一括買決済」ボタンが表示された横画面表示 に切り替わります。

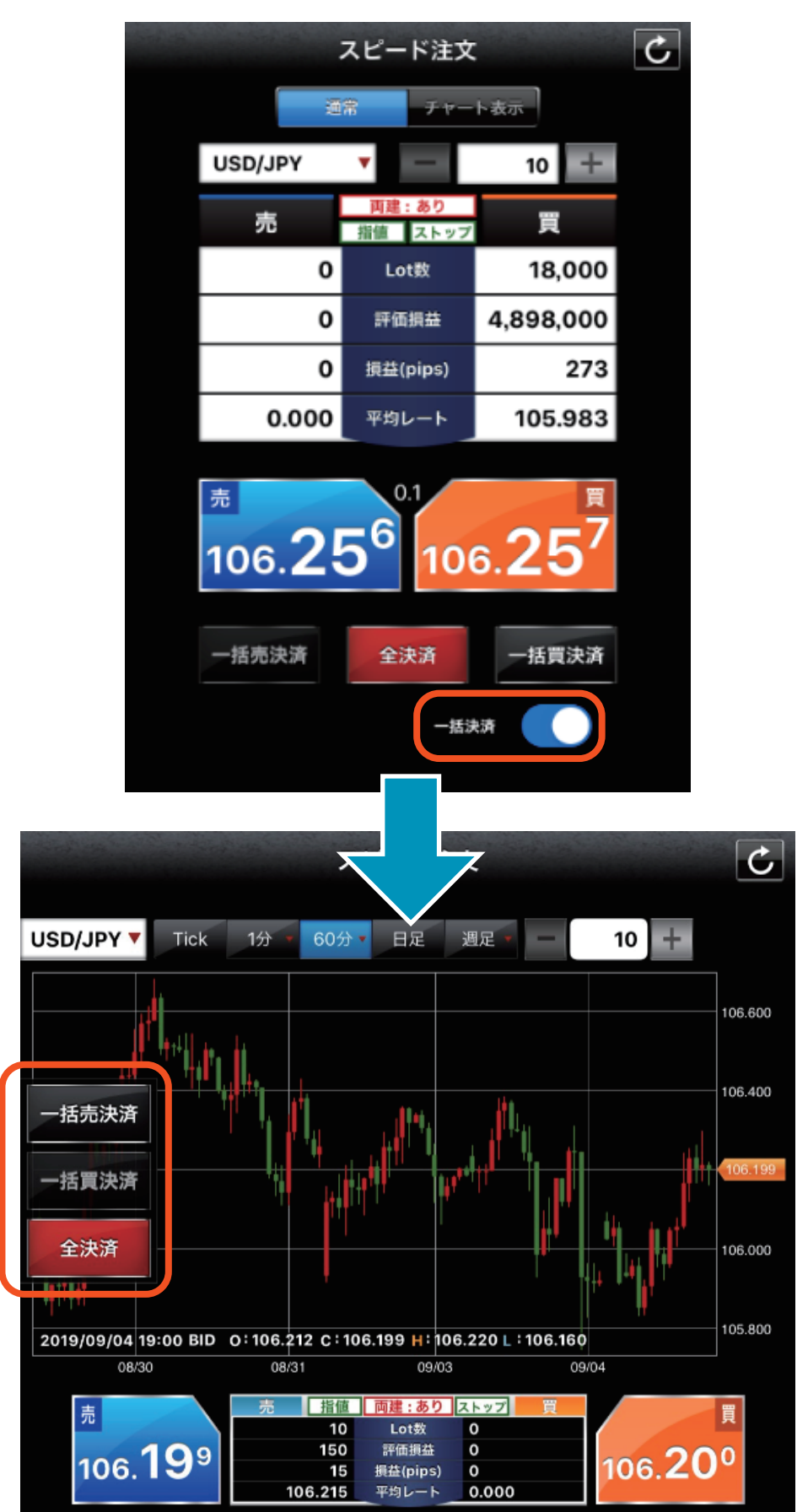